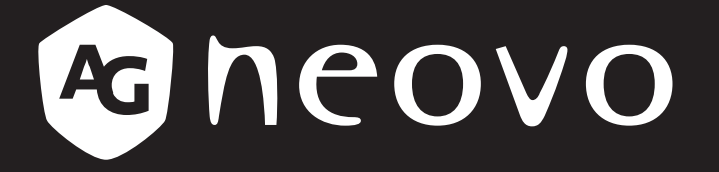

THE DISPLAY CHOICE OF PROFESSIONALS<sup>®</sup>

Écran LCD PB3701A

www.agneovo.com Manuel de l'utilisateur

# TABLE DES MATIÈRES

| INFORMATIONS DE SÉCURITÉ                                  | 1  |
|-----------------------------------------------------------|----|
| CE                                                        | 1  |
| Déchets d'équipements électriques et électroniques - DEEE | 1  |
| Turkey RoHS                                               | 1  |
| Ukraine RoHS                                              | 1  |
| PRÉCAUTIONS                                               | 2  |
| Avertissements à propos de l'installation.                | 2  |
| Avertissements à propos de l'utilisation                  | 3  |
| Nettoyage et entretien                                    | 3  |
| Notes sur l'écran LCD                                     | 4  |
| CHAPITRE 1 : DESCRIPTION DU PRODUIT                       | 5  |
| 1.1 Déballage                                             | 5  |
| 1.2 Contenu de l'emballage                                | 5  |
| 1.3 Description de l'écran LCD                            | 6  |
| 1.3.1 Prises d'entrée/sortie                              | 6  |
| 1.4 Télécommande                                          | 7  |
| 1.4.1 Fonctions générales                                 | 7  |
| 1.4.2 Installation des piles dans la télécommande         | 8  |
| 1.4.3 Manipulation de la télécommande                     | 8  |
| 1.4.4 Portée de fonctionnement de la télécommande         | 8  |
| CHAPITRE 2 : RÉGLAGE DES PARAMÈTRES                       | 9  |
| 2.1 Menu Paramètres                                       | 9  |
| 2.1.1 Structure du menu Paramètres                        | 9  |
| 2 2 Configuration des paramètres                          | 11 |
| 2.2.1 Réseau et Internet                                  | 11 |
| 2.2.2 Appareils connectés                                 | 12 |
| 2.2.3 Apps & notifications                                | 12 |
| 2.2.4 Affichage                                           | 13 |
| 2.2.5 Son                                                 | 14 |
| 2.2.6 Stockage                                            | 14 |
| 2.2.7 Mémoire                                             | 15 |
| 2.2.8 Confidentialité                                     | 15 |
| 2.2.9 Localisation                                        | 15 |
| 2.2.10 Capture d'écran                                    | 16 |
| 2.2.11 Système                                            | 16 |
| 2.2.12 À propos de l'appareil                             | 19 |
| CHAPITRE 3 : MENU MULTIMÉDIA                              | 20 |
| 3.1 Explorateur                                           | 20 |
| 3.1.1 Menu Explorateur                                    | 20 |
| 3.1.2 Éditer le fichier                                   | 20 |
| 3.2 Vidéo                                                 | 21 |
| 3.3 Zone d'applis partenaires                             | 22 |

# TABLE DES MATIÈRES

| 3.4 Désinstallation et installation d'un logiciel | 22 |
|---------------------------------------------------|----|
| 3.4.1 Désinstallation                             |    |
| 3.4.2 Installation                                |    |
| CHAPITRE 4 : PROCÉDURE DE MISE À JOUR USB         | 23 |
| 4.1 Mise à jour du firmware                       |    |
| CHAPITRE 5 : ANNEXE                               | 24 |
| 5.1 Nettoyage                                     |    |
| 5.2 Dépannage                                     | 25 |
| CHAPITRE 6 : SPÉCIFICATIONS                       | 26 |
| 6.1 Spécifications de l'écran                     |    |
| 6.2 Dimensions de l'écran                         |    |

# **INFORMATIONS DE SÉCURITÉ**

#### CE

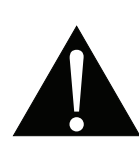

**AVERTISSEMENT** : Cet équipement est conforme à la classe A de la norme EN55032/CISPR 32. Dans un environnement résidentiel, cet équipement peut causer des interférences radio.

## Déchets d'équipements électriques et électroniques - DEEE

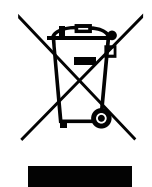

La présence de ce symbole sur le produit ou son emballage indique que le produit doit être éliminé séparément de vos autres déchets ménagers. Vous êtes responsable de l'élimination de votre équipement en l'apportant à un point de collecte pour le recyclage des déchets d'équipements électriques et électroniques. La collecte et le recyclage séparés de vos déchets d'équipements lors de leur élimination permettront de préserver les resources naturelles et d'assurer que ce produit est recyclé de manière à protéger la santé humaine et l'environnement. Pour obtenir plus d'informations sur les centres de collecte et de recyclage des appareils mis au rebut, veuillez contacter les autorités locales de votre région, les services de collecte des ordures ménagères ou le magasin dans lequel vous avez acheté ce produit.

Pour les foyers privés dans l'Union européenne. Afin de contribuer à la conservation des ressources naturelles et pour garantir que le produit sera recyclé d'une manière approprié pour protéger la santé humaine et l'environnement, nous souhaitons attirer votre attention sur les points suivants :

- La poubelle barrée sur l'appareil ou l'emballage extérieur indique que le produit est conforme à la directive européenne WEEE (Appareils électriques et électroniques usagés).
- · Jetez toujours les appareils usagés séparément des déchets ménagers.
- Les piles doivent être retirées au préalable et jetées séparément dans un système de collecte approprié.
- Vous êtes responsable de la suppression de vos données personnelles sur les appareils usagés avant leur élimination.
- · Les foyers privés peuvent remettre gratuitement leurs anciens appareils.
- Pour obtenir plus d'informations sur les centres de collecte et de recyclage des appareils mis au rebut, veuillez contacter les autorités locales de votre région, les services de collecte des ordures ménagères ou le magasin dans lequel vous avez acheté ce produit.

## **Turkey RoHS**

Türkiye Cumhuriyeti: EEE Yönetmeliğine Uygundur.

## Ukraine RoHS

Обладнання відповідає вимогам Технічного регламенту щодо обмеження використання деяких небезпечних речовин в електричному та електронному обладнанні, затвердженого постановою Кабінету Міністрів України від 3 грудня 2008 № 1057.

# PRÉCAUTIONS

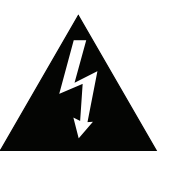

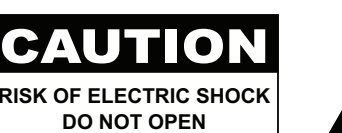

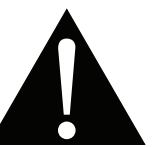

#### Symboles utilisés dans ce manuel

| Cette icône indique un risque de blessure à l'utilisateur ou de dommage au produit. |
|-------------------------------------------------------------------------------------|
| Cette icône indique des instructions importantes d'utilisation et d'entretien.      |

#### Notice

- Veuillez lire attentivement ce Manuel de l'utilisateur avant d'utiliser l'écran LCD et gardez-le dans un endroit sûr comme référence.
- Les spécifications du produit et les autres informations contenues dans ce manuel de l'utilisateur sont à titre de référence uniquement. Toutes les informations sont sujettes à modification sans préavis. Le contenu mis à jour peut être téléchargé sur notre site Web : <u>www.agneovo.com</u>.
- Pour protéger vos droits en tant qu'utilisateur, n'enlevez pas les étiquettes qui se trouvent sur l'écran LCD.
   Vous pourriez annuler la garantie.

### Avertissements à propos de l'installation.

- N'installez pas cet écran LCD dans des endroits chauds, par ex. près d'un chauffage, d'une fente de ventilation ou en plein soleil.
- Ne couvrez pas et n'obstruez pas les fentes de ventilation de cet appareil.
- Installez cet écran LCD sur une surface stable. N'installez pas cet écran LCD dans un endroit exposé aux vibrations ou aux chocs.
- Ínstallez cet écran LCD dans un endroit bien aéré.
- N'installez pas cet écran LCD à l'extérieur.
- Afin d'éviter tout risque d'électrocution ou d'endommagement permanent à l'écran, n'exposez pas l'écran à la poussière, une humidité excessive ou la pluie.
- Ne renversez pas des liquides et n'insérez pas des objets à l'intérieur de cet écran LCD ou dans les fentes de ventilation. Cela pourrait causer un incendie, un choc électrique ou endommager l'écran LCD.

# PRÉCAUTIONS

## Avertissements à propos de l'utilisation

- Utilisez uniquement le cordon d'alimentation fourni avec cet écran LCD.
- La prise de courant doit être située près de l'écran LCD pour être facilement accessible.
- Si une rallonge est utilisée avec cet écran LCD, assurez-vous que l'intensité électrique totale des appareils branchés sur la prise de courant ne dépasse pas l'intensité électrique maximale permise.
- Ne laissez rien reposer sur le cordon d'alimentation. N'installez pas cet écran LCD dans un endroit où vous pourriez marcher sur le cordon d'alimentation.
- Si l'écran LCD ne va pas être utilisé pendant une période prolongée, débranchez le cordon d'alimentation de la prise de courant.
- Pour débrancher le cordon d'alimentation, tenez et tirez par la fiche. Ne débranchez pas le cordon en tirant dessus, cela pourrait causer un incendie ou un choc électrique.
- Ne touchez pas et ne débranchez pas le cordon d'alimentation avec des mains mouillées.
- Si vous éteignez l'écran en débranchant le cordon d'alimentation, attendez au moins 6 secondes avant de rebrancher le cordon d'alimentation pour l'utiliser.
- Ne pas cogner ni faire tomber l'écran pendant l'utilisation ou le transport.

## Nettoyage et entretien

- Afin de protéger votre écran contre les dommages, n'appuyez pas trop fortement sur l'écran LCD. Lorsque vous déplacez l'écran, saisissez-le par son cadre pour le soulever ; ne mettez pas vos mains ni vos doigts sur l'écran LCD pour le soulever.
- Débranchez le moniteur si vous voulez le nettoyer ; utilisez uniquement un chiffon légèrement humide. Vous pouvez aussi vous servir d'un chiffon sec, pour autant que le moniteur soit hors tension. Par contre, n'utilisez jamais de solvants organiques, comme l'alcool et les liquides à base d'ammoniaque, pour nettoyer l'écran.
- Si votre écran venait à être mouillé, essuyez-le dès que possible avec un chiffon sec.
- Si un corps étranger ou de l'eau pénètrent dans l'écran, mettez-le immédiatement hors tension et débranchez le cordon d'alimentation. Retirez ensuite le corps étranger ou épongez l'eau et envoyez l'écran au centre de maintenance.
- Afin d'assurer les performances optimales de l'écran et pouvoir l'utiliser pendant plus longtemps, il doit se trouver dans un endroit compris dans les plages de température et d'humidité suivantes :
  - Température : 0-40°C (32-104°F)
  - Humidité : 20-80 % HR

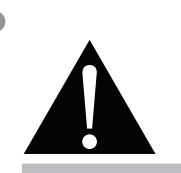

#### Avertissement :

Débranchez le cordon d'alimentation de la prise de courant et contactez

un technicien qualifié dans tous les cas suivants :

- Lorsque le cordon d'alimentation est endommagé.
- Si l'écran LCD est tombé ou si le boîtier est endommagé.
- Si l'écran LCD fume ou qu'il y a une odeur bizarre.

# PRÉCAUTIONS

## Notes sur l'écran LCD

- Afin de maintenir les performances lumineuses, il est recommandé d'utiliser un faible réglage pour la luminosité.
- A cause de la durée de vie de la lampe, il est normal que la qualité de la luminosité de l'écran LCD baisse après un certain temps.
- Lorsque des images statiques sont affichées pendant des longues périodes, l'image peut rester visible sur l'écran LCD. Cela est appelé une brûlure ou une rétention d'image.
  - Pour éviter la rétention d'image, suivez les instructions suivantes :
    - Réglez l'écran LCD pour qu'il s'éteigne après quelques minutes d'inactivité.
    - Utilisez un économiseur d'écran avec une image qui bouge ou une image toute blanche.
    - Utilisez la fonction ANTI-BRÛLURE de l'écran LCD. Voir la section SYSTÈME 2 > ANTI-BRÛLURE.
    - Changez souvent l'image du bureau.
    - Réglez la luminosité de l'écran LCD sur un réglage bas.
    - Éteignez l'écran LCD lorsque vous n'utilisez pas le système.
  - Ce que vous pouvez faire lorsqu'il y a une rétention d'image sur l'écran LCD :
    - Éteignez l'écran LCD pendant les périodes prolongées d'inutilisation. Cela peut-être des heures ou plusieurs jours.
    - Utilisez un économiseur d'écran pendant les périodes prolongées d'inutilisation.
    - Utilisez une image noire et blanche pendant les périodes prolongées d'inutilisation.
- Il y a des millions de micro-transisteurs dans cet écran LCD. Il est normal que quelques transistors soit endommagés et produisent des points. Ceci est normal et n'indique pas un problème.
- IMPORTANT : Utilisez toujours un programme d'économiseur d'écran en mouvement lorsque votre écran n'est pas utilisé. Utilisez toujours une application de rafraîchissement périodique de l'écran si l'appareil affiche un contenu statique fixe. L'affichage sans interruption d'une image statique ou immobile sur une longue période peut engendrer une « rémanence à l'extinction », également appelée « image résiduelle » ou « image fantôme » sur votre écran. C'est un phénomène bien connu de la technologie des écrans LCD. Dans la plupart des cas, cette « rémanence à l'extinction », « image résiduelle » ou « image fantôme » disparaît progressivement une fois l'alimentation éteinte.
- AVERTISSEMENT : Les symptômes de « rémanence à l'extinction », d' « image résiduelle » ou d' « image fantôme » les plus graves ne disparaissent pas et ne peuvent pas être réparés. Cela n'est pas non plus couvert par les conditions de votre garantie.

# **CHAPITRE 1 : DESCRIPTION DU PRODUIT**

## 1.1 Déballage

- Ce produit est emballé dans un carton qui contient également les accessoires standard.
- Tous les autres accessoires optionnels seront emballés séparément.
- Compte tenu des dimensions et du poids de l'écran, il est recommandé que ce produit soit transporté par deux personnes.
- Après avoir ouvert le carton d'emballage, assurez-vous que les articles inclus sont en bon état et complets.

# 1.2 Contenu de l'emballage

La boîte devrait contenir les pièces suivantes lorsque vous l'ouvrez ; vérifiez le contenu. Si des pièces manquent ou sont endommagées, contactez immédiatement votre revendeur.

#### Ecran LCD

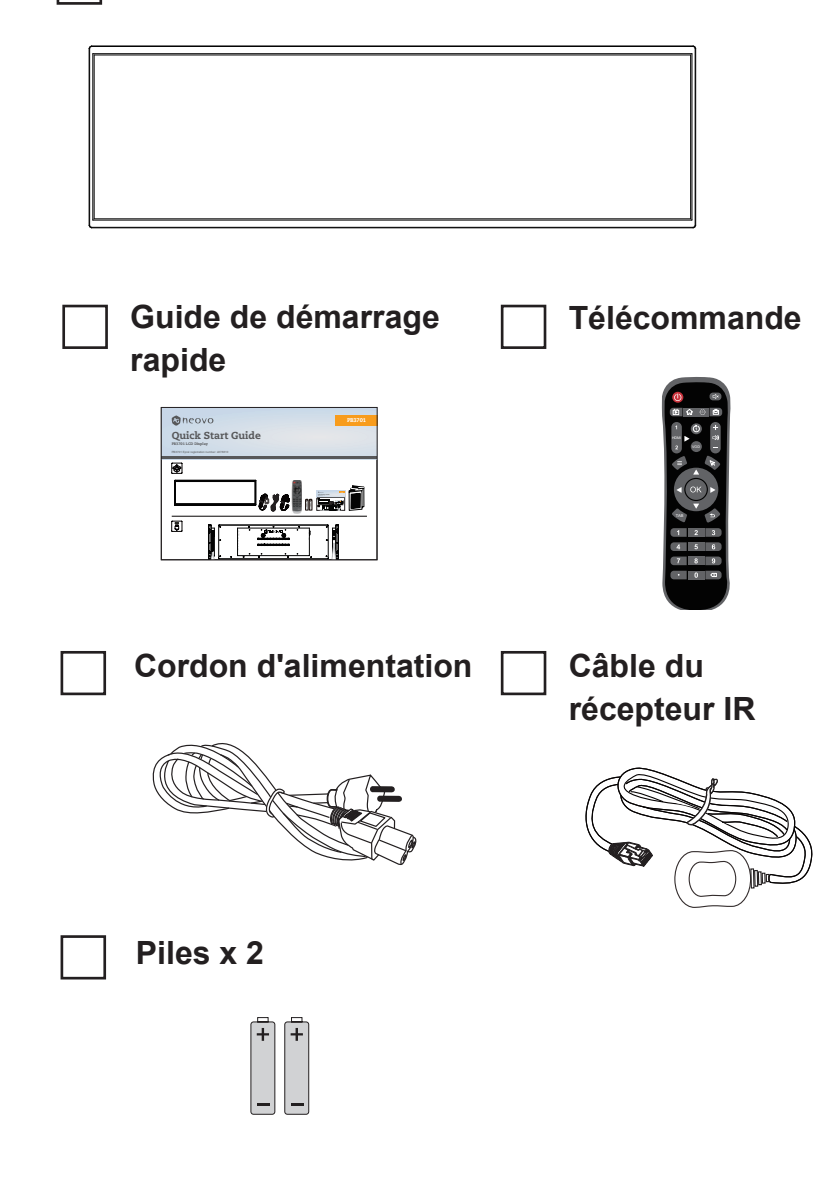

#### Remarque :

- La télécommande est livrée avec les piles AAA fournies.
- Nous vous recommandons de préserver la boîte et le matériel d'emballage en cas de besoin d'expédition.

# **DESCRIPTION DU PRODUIT**

# 1.3 Description de l'écran LCD

### 1.3.1 Prises d'entrée/sortie

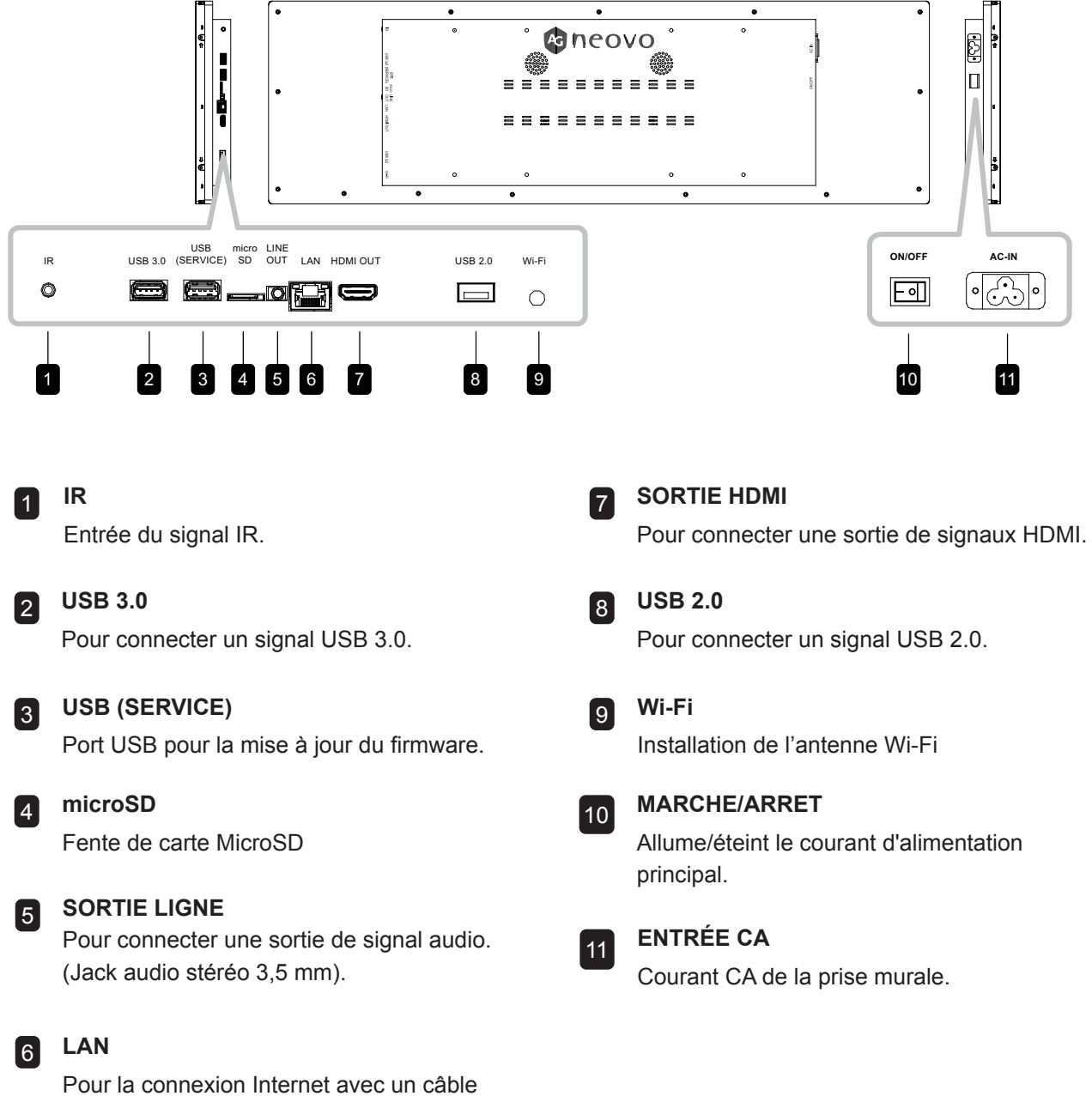

Ethernet.

# **DESCRIPTION DU PRODUIT**

## 1.4 Télécommande

### 1.4.1 Fonctions générales

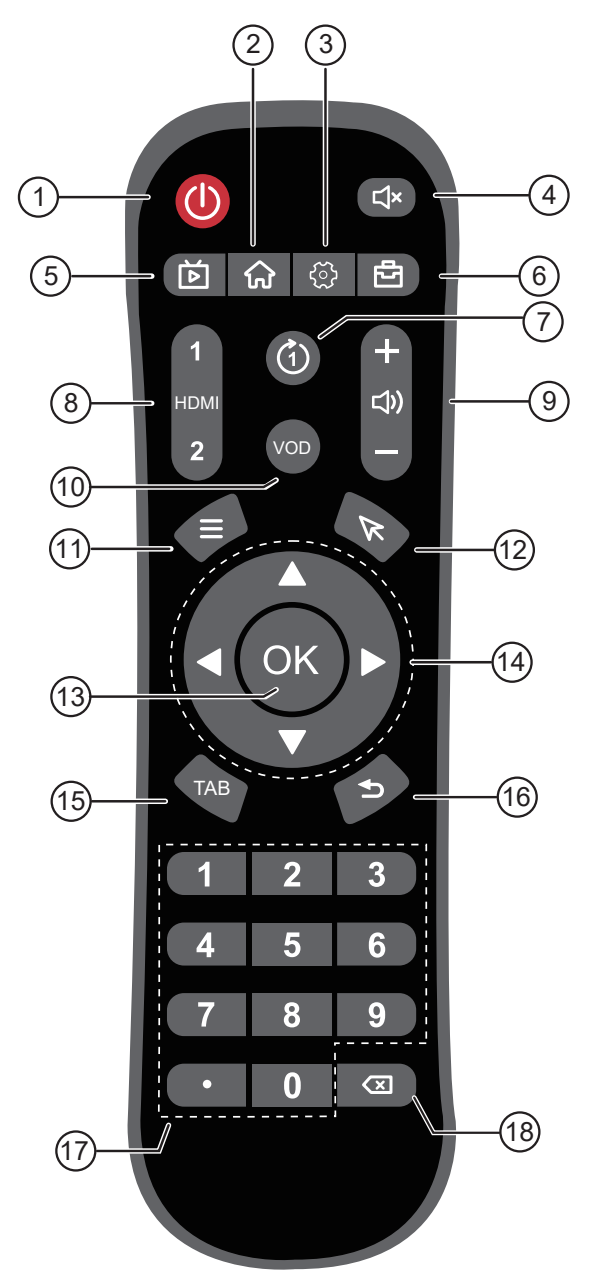

#### Remarque :

- Remarque : Lorsque votre produit diffère de l'image, votre produit a priorité.
- **1** [①] Bouton ALIMENTATION Allume/éteint l'écran. 2 Bouton [ ගි ] Retourne à la page d'accueil. **3 Bouton [** 🔅 ] Ouvre le menu Paramètres. 4 Bouton [ C× ] Active ou désactive la fonction Sourdine. 5 Bouton [ Ď ] Aucune fonction. 👩 Bouton [ 🗗 ] Ouvre le menu Outils. **7** Bouton [ (1) ] Aucune fonction. 8 Bouton [ HDMI ] Aucune fonction. 9 Bouton [+] [—]VOLUME Règle le volume. Appuyez sur [+] pour augmenter le volume ou appuyez sur [-] pour réduire le volume. 10 Bouton [ VOD ] Aucune fonction. 11 Bouton [ $\Xi$ ] Aucune fonction. 12 Bouton [ 🕅 ] Aucune fonction. 13 Bouton [ OK ] Confirme une entrée ou une sélection. 14 Boutons de navigation [▲][▼][◀][▶] Navigue dans les menus, sélectionne les éléments et règle les valeurs. 15 Bouton [ TAB ] Aucune fonction. 16 Boutons [ 숙 ] Retourne à l'écran précédent (Android OS) ou quitte le menu Paramètres. 17 Bouton [ TOUCHES NUMÉRIQUES ] Aucune fonction. 18 Bouton [🖾]

Aucune fonction.

# **DESCRIPTION DU PRODUIT**

#### 1.4.2 Installation des piles dans la télécommande

La télécommande fonctionne avec deux piles AAA 1,5 V. Pour installer ou remplacer les piles :

- 1 Poussez et faites glisser le couvercle pour l'ouvrir.
- 2 Alignez les piles en respectant les signes (+) et (-) à l'intérieur du compartiment des piles.
- **3** Remettez le couvercle.

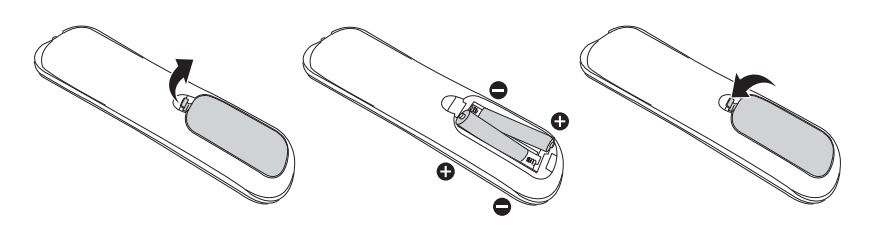

#### 1.4.3 Manipulation de la télécommande

- Évitez de la cogner ou de la secouer.
- Ne laissez pas de l'eau ou tout autre liquide entrer dans la télécommande. Si la télécommande est mouillée, essuyez-la immédiatement.
- Évitez de l'exposer à la chaleur et à la vapeur d'eau.
- N'ouvrez pas le couvercle des piles sauf pour installer des piles.

#### 1.4.4 Portée de fonctionnement de la télécommande

Pointez le haut de la télécommande vers le capteur de télécommande du moniteur (sur le bord gauche ou droite) lorsque vous appuyez sur un bouton.

Lors de l'utilisation de la télécommande, la distance entre la télécommande et le capteur sur l'écran doit être inférieure à 6m/20pieds, et les angles horizontal et vertical doivent être inférieurs à 30°.

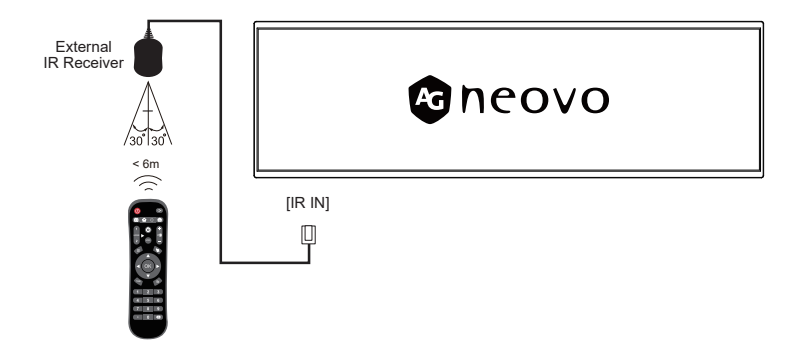

#### Attention :

Une utilisation incorrecte des piles peut entrainer des fuites ou une explosion. Respectez toujours les instructions suivantes :

- Insérez les piles AAA en faisant correspondre les signes (+) et (-) des piles avec les signes (+) et (-) dans le compartiment des piles.
- N'utilisez jamais des piles de différents types.
- N'utilisez jamais des piles neuves avec des piles usées.
   Cela réduit la durée de vie des piles et elles peuvent fuir.
- Enlevez les piles usées immédiatement pour que le liquide des piles ne coule pas dans le compartiment des piles. Ne touchez pas l'acide des piles si elles fuient, cette substance est toxique pour la peau.

#### Remarque :

- Si vous n'avez pas l'intention d'utiliser la télécommande pendant une longue période, retirez les piles.
- La télécommande peut ne pas fonctionner correctement si le capteur de télécommande de cet écran est exposé à la lumière directe du soleil ou une forte illumination, ou si le chemin du signal de la télécommande est bloqué par un objet.

# **CHAPITRE 2 : RÉGLAGE DES PARAMÈTRES**

## 2.1 Menu Paramètres

| # | Navigation dans le menu     | Opération                                                                                                    |
|---|-----------------------------|----------------------------------------------------------------------------------------------------|
| 1 | Affiche le menu Paramètres. | Sélectionnez le bouton 🔅 dans le menu.                                                                                                    |
| 2 | Ouvre le sous-menu.         | <ol> <li>Appuyez sur le bouton ↑ ou ↓ pour<br/>sélectionner l'élément du menu principal.</li> <li>Appuyez sur le bouton ou OK pour ouvrir<br/>le sous-menu.</li> <li>Appuyez sur le bouton ↑ ou ↓ pour<br/>sélectionner l'élément du sous-menu.</li> <li>Appuyez sur le bouton OK pour accéder<br/>au mode de réglage.</li> </ol> |
| 3 | Ajuste les paramètres.      |                                                                                                    |
| 4 | Ferme le menu Paramètres.   | Appuyez sur le bouton < ou sur le bouton<br>droit de la souris pour quitter le menu<br>Paramètres.                                                                                                    |

### 2.1.1 Structure du menu Paramètres

| Menu principal          | Sous-menu                                           | Remarques     |
|-------------------------|-----------------------------------------------------|---------------|
| 1. Réseau et Internet   | • Wi-Fi                                             | Voir page 11. |
|                         | Ethernet                                            |               |
|                         | <ul> <li>Hotspot et partage de connexion</li> </ul> |               |
|                         | <ul> <li>Économiseur de données</li> </ul>          |               |
|                         | • VPN                                               |               |
|                         | DNS privé                                           |               |
| 2. Appareils connectés  | Bluetooth                                           | Voir page 12. |
| 3. Apps & notifications | Info App                                            | Voir page 12. |
|                         | Apps par défaut                                     |               |
|                         | Gestionnaire de permissions                         |               |
| 4. Affichage            | Luminosité                                          | Voir page 13. |
|                         | Rotation de l'écran                                 |               |
|                         | Fond d'écran                                        |               |
|                         | Taille de la police                                 |               |
|                         | Délai d'attente de l'écran                          |               |
|                         | • HDMI                                              |               |
|                         | <ul> <li>Masquer la barre d'état</li> </ul>         |               |
|                         | Masquer la barre de navigation                      |               |
| 5. Son                  | Volume multimédia                                   | Voir page 14. |
|                         | Son de clic                                         |               |

| Menu principal             | Sous-menu                                                                                                    | Remarques     |
|----------------------------|----------------------------------------------------------------------------------------------------|---------------|
| 6. Stockage                | Gestion du stockage                                                                                                    | Voir page 14. |
| 7. Mémoire                 | Gestion de la mémoire                                                                                                    | Voir page 14. |
| 8. Confidentialité         | Réglage du mot de passe                                                                                                    | Voir page 15. |
| 9. Localisation            | <ul><li>Accès d'app à Localisation</li><li>Recherche WLAN et Bluetooth</li></ul>                                                                                                    | Voir page 15. |
| 10. Capture d'écran        | <ul> <li>Paramètres de capture d'écran différée</li> <li>Afficher le bouton Capture d'écran dans<br/>la Barre d'état</li> </ul>                                                                                                    | Voir page 16. |
| 11. Système                | <ul> <li>Langue et saisie</li> <li>Date et heure</li> <li>Gestion de l'alimentation</li> <li>Options de réinitialisation</li> <li>Anti-Brûlure</li> </ul>                                                                                                    | Voir page 16. |
| 12. À propos de l'appareil | <ul> <li>Nom de l'appareil</li> <li>Informations légales</li> <li>Modèle</li> <li>Version Android</li> <li>Résolution du système et fréquence de<br/>rafraîchissement</li> <li>Adresse IP</li> <li>Adresse MAC Wi-Fi</li> <li>Adresse MAC Wi-Fi de l'appareil</li> <li>Adresse Bluetooth</li> <li>Durée d'utilisation</li> <li>Version du firmware</li> <li>ID moniteur</li> </ul> | Voir page 18. |

# 2.2 Configuration des paramètres

### 2.2.1 Réseau et Internet

| Élément                               | Fonction                                                                                                    | Opération                                                                                                    | Plage                                                                                                    |
|---------------------------------------|----------------------------------------------------------------------------------------------------|----------------------------------------------------------------------------------------------------|----------------------------------------------------------------------------------------------------|
| Wi-Fi                                 | <ul> <li>Commutateur Wi-Fi : Activez<br/>ou désactivez le Wi-Fi.</li> <li>Réseaux disponibles : Affiche<br/>et permet de connecter aux<br/>réseaux Wi-Fi disponibles.</li> <li>Réseaux enregistrés : Gérez</li> </ul>                         | <ol> <li>Changez ● pour activer/<br/>désactiver le Wi-Fi.</li> <li>Recherchez les réseaux<br/>disponibles à partir de<br/>l'appareil.</li> <li>Appuvez sur le bouton ↑ ou L</li> </ol>                    | Marche/Arrêt                                                                                                    |
|                                       | <ul> <li>les réseaux Wi-Fi enregistrés.</li> <li>Préférences Wi-Fi : Configurez<br/>les préférences Wi-Fi comme<br/>la connexion auto et les<br/>notifications réseau.</li> </ul>                                                             | <ul> <li>pour sélectionner le réglage.</li> <li>2 Appuyez sur le bouton OK pour confirmer.</li> </ul>                                                                                                    |                                                                                                    |
| Ethernet                              | Affichez l'adresse IP du réseau,<br>le masque de sous-réseau, la<br>passerelle, le nom de domaine, le<br>mode IP, etc.                                                                                                    | <ol> <li>Appuyez sur le bouton ↑ ou ↓<br/>pour sélectionner le réglage.</li> <li>Appuyez sur le bouton OK<br/>pour confirmer.</li> </ol>                                                                  | <ul> <li>Adresse IP</li> <li>Masque de<br/>réseau</li> <li>Passerelle</li> <li>DNS1</li> <li>DNS2</li> <li>Mode Ethernet IP</li> </ul>                                 |
| Hotspot et<br>partage de<br>connexion | <ul> <li>Hotspot Wi-Fi : Activez/<br/>désactivez le Hotspot Wi-Fi,<br/>réglez le nom et le mot de<br/>passe du Hotspot, désactivez<br/>automatiquement le Hotspot<br/>lorsqu'aucun appareil n'est<br/>connecté, sécurité, code QR.</li> </ul> | <ol> <li>Changez ● pour activer/<br/>désactiver le Hotspot Wi-Fi</li> <li>Appuyez sur le bouton ↑ ou ↓<br/>pour sélectionner le réglage.</li> <li>Appuyez sur le bouton OK<br/>pour confirmer.</li> </ol> | <ul> <li>Marche/Arrêt</li> <li>Nom du Hotspot</li> <li>Sécurité</li> <li>Mot de passe du<br/>Hotspot</li> <li>Désactiver<br/>automatiquement<br/>le Hotspot</li> </ul> |
|                                       | <ul> <li>Partage de connexion<br/>Bluetooth : Partagez la<br/>connexion internet mobile via<br/>Bluetooth.</li> <li>Tethering Ethernet : Partagez<br/>la connexion internet mobile via<br/>Ethernet.</li> </ul>                               | Changez <b>o</b> pour activer/<br>désactiver le partage de<br>connexion Bluetooth et<br>Ethernet                                                                                                    | Marche/Arrêt                                                                                                    |
| VPN                                   | <ul> <li>Ajouter un VPN : Ajoutez des<br/>nouvelles configurations VPN.</li> <li>Liste des VPN : Gérez les VPN<br/>configurés.</li> </ul>                                                                                                    | Appuyez sur + pour ajouter un<br>profil VPN                                                                                                    | N/A                                                                                                    |
| DNS privé                             | Permet aux utilisateurs d'utiliser des requêtes DNS cryptées.                                                                                                    | <ol> <li>Appuyez sur le bouton ↑ ou ↓<br/>pour sélectionner le réglage.</li> <li>Appuyez sur le bouton OK<br/>pour confirmer.</li> </ol>                                                                  | Arrêt/Automatique/<br>Nom d'hôte DNS<br>privé                                                                                                    |

### 2.2.2 Appareils connectés

| Élément   | Fonction                                                                                                    | Opération                                                                                                    | Plage |
|-----------|----------------------------------------------------------------------------------------------------|----------------------------------------------------------------------------------------------------|-------|
| Bluetooth | Appairer un nouvel appareil :<br>Affichez et connectez à des<br>appareils Bluetooth disponibles.                                                                       | Sélectionnez « Appairer un nouvel<br>appareil » pour vérifier les appareils<br>disponibles pour l'appairage                              | N/A   |
|           | <ul> <li>Préférences de connexion :<br/>Activez ou désactivez Bluetooth,<br/>la diffusion, l'impression et<br/>la réception des fichiers via<br/>Bluetooth.</li> </ul> | <ol> <li>Appuyez sur le bouton ↑ ou ↓ pour<br/>sélectionner le réglage.</li> <li>Appuyez sur le bouton OK pour<br/>confirmer.</li> </ol> | N/A   |

## 2.2.3 Apps & notifications

| Élément        | Fonction                                                                                                    | Opération                                                                                                    | Plage                                                                                                    |
|----------------|----------------------------------------------------------------------------------------------------|----------------------------------------------------------------------------------------------------|----------------------------------------------------------------------------------------------------|
| Info App       | Vérifiez les informations<br>de chaque application sur<br>l'appareil.                                                                                                    | <ul> <li>1 Appuyez sur le bouton <ul> <li>↑ ou ↓ pour sélectionner</li> <li>l'application.</li> </ul> </li> <li>2 Appuyez sur le bouton <ul> <li>OK pour obtenir</li> <li>les informations de</li> <li>l'application.</li> </ul> </li> </ul> | <ul> <li>Gestion des<br/>notifications</li> <li>Autorisations</li> <li>Stockage et cache</li> <li>Données mobiles et<br/>Wi-Fi</li> <li>Ouvrir par défaut</li> <li>Afficher au-dessus des<br/>autres applications</li> <li>Modifier les paramètres<br/>système</li> <li>Installer les applications<br/>inconnues</li> <li>Temps d'écran</li> <li>Arrêt forcé</li> <li>Désactiver</li> </ul> |
| App par défaut | <ul> <li>App de navigation :<br/>Choisissez l'application de<br/>navigation par défaut.</li> <li>App d'accueil :<br/>Choisissez l'application<br/>d'accueil par défaut.</li> <li>Paramètres d'accueil :<br/>accédez aux points de<br/>notification et choisissez<br/>d'ajouter ou non des<br/>icônes d'application sur<br/>l'écran d'accueil.</li> </ul> | <ul> <li>1 Appuyez sur le bouton <ul> <li>↑ ou ↓ pour sélectionner</li> <li>l'application.</li> </ul> </li> <li>2 Appuyez sur le bouton <ul> <li>OK pour confirmer.</li> </ul> </li> </ul>                                                   | N/A                                                                                                    |

| Élément                         | Fonction                                                           | Opération                                                            | Plage                                                                            |
|---------------------------------|--------------------------------------------------------------------|----------------------------------------------------------------------|----------------------------------------------------------------------------------|
| Gestionnaire<br>d'autorisations | Gérez les autorisations<br>de chaque application sur<br>l'appareil | 1 Appuyez sur le bouton<br>↑ ou ↓ pour sélectionner<br>l'application | <ul> <li>Calendrier</li> <li>Localisation</li> <li>Fichiers et médias</li> </ul> |
|                                 |                                                                    | 2 Appuyez sur le bouton<br>OK pour confirmer.                        | Microphone                                                                       |

### 2.2.4 Affichage

| Élément                | Fonction                                                                               | Opération                                                                                                    | Plage                                                                                                    |
|------------------------|----------------------------------------------------------------------------------------|----------------------------------------------------------------------------------------------------|----------------------------------------------------------------------------------------------------|
| Luminosité             | Réglez la luminosité de l'écran.                                                       | <ul> <li>1 Appuyez sur le bouton OK pour activer la barre coulissante</li> <li>2 Appuyez sur le bouton ← ou → pour régler la luminosité.</li> </ul>                                                                                                    | 0~100%                                                                                                    |
| Rotation de<br>l'écran | Tournez l'écran dans le sens de<br>l'affichage.                                        | <ul> <li>1 Appuyez sur le bouton ↑ ou ↓ pour sélectionner.</li> <li>Screen Rotation <ul> <li>do not rotate</li> <li>90 degree rotation</li> <li>180 degree rotation</li> <li>270 degree rotation</li> </ul> </li> <li>2 Appuyez sur le bouton OK pour confirmer.</li> </ul> | <ul> <li>Ne pas<br/>tourner</li> <li>Rotation<br/>90 degrés</li> <li>Rotation<br/>180 degrés</li> <li>Rotation<br/>270 degrés</li> </ul> |
| Fond d'écran           | Choisissez la source du fond<br>d'écran et définissez le fond<br>d'écran.              | <ol> <li>Appuyez sur le bouton ↑ ou ↓<br/>pour sélectionner la source.</li> <li>Appuyez sur le bouton OK pour<br/>confirmer.</li> </ol>                                                                                                    | <ul> <li>Galerie</li> <li>Fonds<br/>d'écran Live</li> <li>Fonds<br/>d'écran</li> </ul>                                                   |
| Taille de la<br>police | Ajustez la police du système et la<br>mise à l'échelle des éléments de<br>l'interface. | Déplacez la barre coulissante pour<br>ajuster la taille de la police.                                                                                                    | N/A                                                                                                    |

| Élément                              | Fonction                                                                            | Opération                                                                                                    | Plage                                                                                                    |
|--------------------------------------|-------------------------------------------------------------------------------------|----------------------------------------------------------------------------------------------------|----------------------------------------------------------------------------------------------------|
| Délai de<br>l'écran                  | Définissez le délai de mise en<br>veille auto de l'écran.                           | <ul> <li>1 Appuyez sur le bouton ↑ ou ↓ pour sélectionner.</li> <li>Screen timeout <ul> <li>Never</li> <li>15 seconds</li> <li>30 seconds</li> <li>1 minute</li> <li>2 minutes</li> </ul> </li> <li>2 Appuyez sur le bouton OK pour</li> </ul> | <ul> <li>Jamais</li> <li>15 secondes</li> <li>30 secondes</li> <li>1 minute</li> <li>2 minutes</li> <li>5 minutes</li> <li>10 minutes</li> <li>30 minutes</li> </ul> |
|                                      |                                                                                     | confirmer.                                                                                                    |                                                                                                    |
| HDMI                                 | Sélectionnez la résolution et le<br>niveau de zoom de l'écran de la<br>sortie HDMI. | <ol> <li>Appuyez sur le bouton ↑ ou ↓<br/>pour sélectionner.</li> <li>Appuyez sur le bouton OK pour<br/>confirmer.</li> </ol>                                                                                                    | N/A                                                                                                    |
| Masquer la<br>barre d'état           | Masque la barre d'état en haut de l'écran                                           | Changez      pour masquer la barre d'état.                                                                                                    | Marche/Arrêt                                                                                                    |
| Masquer la<br>barre de<br>navigation | Masque la barre de navigation en<br>bas de l'écran                                  | Changez <b>o</b> pour masquer la barre de navigation.                                                                                                    | Marche/Arrêt                                                                                                    |

#### 2.2.5 Son

| Élément              | Fonction                                                            | Opération                                                                           | Plage        |
|----------------------|---------------------------------------------------------------------|-------------------------------------------------------------------------------------|--------------|
| Volume<br>multimédia | Augmente le volume multimédia de l'écran.                           | Déplacez la barre coulissante pour<br>ajuster le volume multimédia.<br>Media volume | 0~100        |
| Son de clic          | Choisissez si vous voulez activer ou non les effets de son de clic. | Changez  pour activer le son de clic.                                               | Marche/Arrêt |

#### 2.2.6 Stockage

Affichez l'espace utilisé/libre, effacez le cache, les gros fichiers et gérez le stockage actuel de l'appareil.

### 2.2.7 Mémoire

Affichez la capacité totale, l'utilisation moyenne, la capacité disponible et l'utilisation de la mémoire par les applications.

#### 2.2.8 Confidentialité

| Élément      | Fonction                          | Opération                         | Plage        |
|--------------|-----------------------------------|-----------------------------------|--------------|
| Mot de passe | Afficher le mot de passe          | Changez 🔹 pour afficher les       | Marche/Arrêt |
|              | Affiche brièvement les caractères | caractères lorsque vous entrez le |              |
|              | pendant la saisie.                | mot de passe.                     |              |

#### 2.2.9 Localisation

| Élément                            | Fonction                                                                                                    | Opération                                                                                                    | Plage |
|------------------------------------|----------------------------------------------------------------------------------------------------|----------------------------------------------------------------------------------------------------|-------|
| Accès d'app à<br>la localisation   | Affiche les applications qui<br>sont autorisées à accéder à la<br>localisation de l'appareil.                                       | <ol> <li>Appuyez sur le bouton ↑ ou ↓<br/>pour sélectionner.</li> <li>Appuyez sur le bouton OK pour<br/>confirmer.</li> </ol> | N/A   |
| Recherche<br>Wi-Fi et<br>Bluetooth | Recherche Wi-Fi : autorise les<br>applications et les services à<br>rechercher des réseaux Wi-Fi<br>tout le temps.                  | Changez <b>e</b> pour accéder à la recherche dans Wi-Fi ou Bluetooth.                                                         | N/A   |
|                                    | • Recherche Bluetooth :<br>Autorise les applications et<br>les services à rechercher des<br>appareils à proximité tout le<br>temps. |                                                                                                    |       |

## 2.2.10 Capture d'écran

| Élément                                                          | Fonction                                                                     | Opération                                                                                                    | Plage                                                                                                    |
|------------------------------------------------------------------|------------------------------------------------------------------------------|----------------------------------------------------------------------------------------------------|----------------------------------------------------------------------------------------------------|
| Paramètres de<br>capture d'écran<br>différée                     | Choisissez le nombre de<br>secondes avant la prise d'une<br>capture d'écran. | <ul> <li>1 Appuyez sur le bouton ↑ ou ↓<br/>pour sélectionner.</li> <li>2 Appuyez sur le bouton OK<br/>pour confirmer.</li> </ul> | <ul> <li>Aucun délai</li> <li>Après 15<br/>secondes</li> <li>Après 30<br/>secondes</li> <li>Après 1 minute</li> <li>Après 1 minute</li> <li>Après 2 minutes</li> <li>Après 3 minutes</li> <li>Après 4 minutes</li> <li>Après 5 minutes</li> </ul> |
| Afficher le<br>bouton Capture<br>d'écran dans la<br>Barre d'état | Afficher le bouton Capture<br>d'écran dans la Barre d'état                   | Changez <b>e</b> pour afficher le<br>bouton Capture d'écran dans la<br>Barre d'état                                               | Marche/Arrêt                                                                                                    |

#### 2.2.11 Système

| Élément              | Fonction                                                                                                    | Opération                                                                                                    | Plage                                                                       |
|----------------------|----------------------------------------------------------------------------------------------------|----------------------------------------------------------------------------------------------------|-----------------------------------------------------------------------------|
| Langues et<br>saisie | Langue : Changez la langue du système.                                                                                                    | <ul> <li>1 Appuyez sur le bouton OK pour ouvrir.</li> <li>2 Ajoutez une langue à partir de la liste des langues</li> <li>+ Add a language</li> <li>3 Déplacez une langue en haut pour la définir comme langue par</li> </ul> | Anglais (par<br>défaut) et autre<br>langue native<br>du système<br>Android. |
|                      |                                                                                                    | défaut                                                                                                    |                                                                             |
|                      | Clavier de l'écran : Gérez<br>les claviers de l'écran : Saisie<br>Google Pinyin, clavier Android.                                          | <ol> <li>Appuyez sur le bouton OK pour<br/>ouvrir.</li> <li>Sélectionnez les claviers de<br/>l'écran en les activant </li> </ol>                                                                                             | <ul> <li>Clavier<br/>Android<br/>(AOSP)</li> <li>谷哥拼音輸<br/>入法</li> </ul>    |
|                      | Clavier physique <ul> <li>Utiliser le clavier de l'écran :<br/>Gardez-le sur l'écran lorsque le<br/>clavier physique est actif.</li> </ul> | Changez <b>•</b> pour activer le clavier de l'écran                                                                                                    | Marche/Arrêt                                                                |
|                      | Raccourcis clavier : Affiche les<br>raccourcis disponibles pour le<br>clavier.                                                             |                                                                                                    |                                                                             |

| Élément                     | Fonction Opération Plag                                                                                                    |                                                                                                    | Plage        |
|-----------------------------|----------------------------------------------------------------------------------------------------|----------------------------------------------------------------------------------------------------|--------------|
| Date et heure               | Date : réglez la date sur<br>l'appareil.                                                                                                    | <ol> <li>Appuyez sur le bouton de<br/>navigation pour sélectionner la<br/>date.</li> </ol>                                                                                                    | Menu de date |
|                             |                                                                                                    | 2 Appuyez sur le bouton <b>OK</b> pour confirmer.                                                                                                    |              |
|                             |                                                                                                    | 2025         K         April 2025         >           Tue,<br>Apr 29         5         M         T         W         T         F         S           1         2         3         4         5           1         2         3         4         5           1         1         2         3         4         5           20         21         1         16         17         18         19           20         21         22         23         24         25         26           27         28         29         30           CANCEL         OK                                                                                                    |              |
|                             | Heure : Réglez l'heure sur<br>l'appareil                                                                                                    | 1 Appuyez sur le bouton de<br>navigation pour sélectionner la<br>date.                                                                                                    | Menu Horloge |
|                             |                                                                                                    | 2 Appuyez sur le bouton OK pour confirmer.                                                                                                    |              |
|                             |                                                                                                    | 2:46<br>AM<br>PM<br>2:46<br>CANCEL<br>CANCEL |              |
|                             | Utiliser le format 24 heures :<br>Activez ou désactivez l'utilisation<br>du format 24 heures.                                                                                                    | Changez <b>o</b> pour activer le format 24 heures pour la minuterie.                                                                                                    | Marche/Arrêt |
| Options de réinitialisation | <ul> <li>Réinitialiser Wi-Fi, mobile et<br/>Bluetooth : Cela réinitialise<br/>tous les paramètres réseau, y<br/>compris : Wi-Fi, les données<br/>mobiles et Bluetooth.</li> </ul>                                                                                                    | Appuyez sur le bouton <b>OK</b> pour confirmer et réinitialiser les paramètres.                                                                                                    | N/A          |
|                             | Réinitialiser préférences     d'app : Cela réinitialise toutes     les préférences des apps     désactivées, les notifications     des apps désactivées, les     apps par défaut pour certaines     actions, les restrictions de     données en arrière-plan pour les     apps et toutes les restrictions     d'autorisation. Vous ne perdrez     aucune donnée d'app. | Appuyez sur le bouton <b>OK</b> pour<br>confirmer et réinitialiser les<br>paramètres.                                                                                                    | N/A          |
|                             | <ul> <li>Effacer toutes les données<br/>(réinitialisation d'usine) : Cela<br/>effacera toutes les données<br/>du stockage interne de votre<br/>appareil.</li> </ul>                                                                                                    | Appuyez sur le bouton <b>OK</b> pour confirmer et réinitialiser les paramètres.                                                                                                    | N/A          |

| Élément                      | Fonction                                                                                                    | Opération                                                                                                    | Plage        |
|------------------------------|----------------------------------------------------------------------------------------------------|----------------------------------------------------------------------------------------------------|--------------|
| Gestion de<br>l'alimentation | Interrupteur de minuterie :<br>Contrôlez l'heure de démarrage                                                                                                    | 1 Sélectionnez le mode.                                                                                                    | N/A          |
|                              | et l'heure d'arrêt de l'écran.                                                                                                    |                                                                                                    |              |
|                              |                                                                                                    |                                                                                                    |              |
|                              |                                                                                                    | Every day                                                                                                    |              |
|                              |                                                                                                    | Every week                                                                                                    |              |
|                              |                                                                                                    | 2 Réglez l'heure de démarrage et<br>l'heure d'arrêt de l'appareil.                                                                                                    |              |
|                              |                                                                                                    | 3 Cliquez sur "Ajouter groupe"<br>pour ajouter un autre temps de<br>démarrage et d'arrêt de l'appareil.                                                                                                    |              |
|                              |                                                                                                    | 4 Cliquez sur "Enregistrer" pour<br>activer le programme.                                                                                                    |              |
|                              | • Écran Marche/Arrêt : Contrôlez<br>l'heure de marche et d'arrêt<br>de l'écran (allume/éteint<br>uniquement le rétroéclairage)                                                                            | <ol> <li>Cliquez sur « Ajouter » pour<br/>définir le programme de marche<br/>et d'arrêt de l'écran.</li> <li>Entrez une valeur dans Heure<br/>de début et Heure de fin. (Le<br/>format est hh:mm:ss)</li> </ol> | N/A          |
|                              |                                                                                                    | <ul> <li>3 Cliquez sur "Enregistrer" pour activer le programme.</li> </ul>                                                                                                    |              |
| Anti-Brûlure                 | Activez la fonction Anti-brûlure<br>de l'écran LCD pour agrandir<br>légèrement la taille de l'image et<br>déplacer la position des pixels dans<br>les quatre directions (haut, bas,<br>gauche et droite). | Changez <b>•</b> pour activer.                                                                                                    | Marche/Arrêt |
|                              | *Remarque : Lorsque la fonction<br>Anti-brûlure est activée, elle<br>s'exécute toutes les deux heures.                                                                                                    |                                                                                                    |              |

### 2.2.12 À propos de l'appareil

Affiche les informations de cet écran LCD :

- Nom de l'appareil
- Informations légales
- Modèle
- Version Android
- · Résolution du système et fréquence de rafraîchissement
- Adresse IP
- Adresse MAC Wi-Fi
- Adresse MAC Wi-Fi de l'appareil
- Adresse Bluetooth
- Durée d'utilisation
- Version du firmware
- ID moniteur

| Élément              | Fonction                                                                          | Opération                                                                                                    | Plage |
|----------------------|-----------------------------------------------------------------------------------|----------------------------------------------------------------------------------------------------|-------|
| Nom de<br>l'appareil | Affiche le nom de l'appareil. Vous<br>pouvez changer le nom vous-<br>même.        | <ol> <li>Appuyez sur le bouton OK pour<br/>ouvrir.</li> <li>Utilisez le clavier pour changer le<br/>nom de l'appareil.</li> </ol> | N/A   |
| ID moniteur          | Affiche l'ID du moniteur de<br>l'appareil. Vous pouvez changer<br>l'ID vous-même. | <ol> <li>Appuyez sur le bouton OK pour<br/>ouvrir.</li> <li>Utilisez le clavier pour changer<br/>l'ID du moniteur.</li> </ol>     | 1~255 |

# **CHAPITRE 3 : MENU MULTIMÉDIA**

## 3.1 Explorateur

#### 3.1.1 Menu Explorateur

| E | Explorer        |           |         |          |           |       |        |  |  |
|---|-----------------|-----------|---------|----------|-----------|-------|--------|--|--|
|   | 📌 Home          | 🛃 LevelUp | 🖾 Multi | 🗹 Editor | RewFolder | Reack | S Next |  |  |
|   | Internal Memory | ory       |         |          |           |       |        |  |  |
|   | s USB           |           |         |          |           |       |        |  |  |

| Élément         | Fonction                                                                                                    |
|-----------------|----------------------------------------------------------------------------------------------------|
| Accueil         | Retourne à la page d'accueil de l'Explorateur.                                                                     |
| NiveauSupérieur | Retourne au fichier supérieur.                                                                                     |
| Multi           | Sélectionnez plusieurs fichiers en cliquant sur Multi.                                                             |
| Éditeur         | Éditez le fichier avec les fonctions Copier, Supprimer, Déplacer, Coller, Renommer, Envoyer et Créer un raccourci. |
| NouveauDossier  | Ajoutez un nouveau dossier dans le fichier existant.                                                               |
| Retour          | Retourne au dossier précédent.                                                                                     |
| Suivant         | Va au dossier suivant.                                                                                             |

#### 3.1.2 Éditer le fichier

Si vous voulez déplacer un fichier, cliquez sur [Sélection multiple], sélectionnez le fichier que vous voulez déplacer, le nom du fichier sélectionné deviendra jaune, puis cliquez sur [Modifier].

| Internal Memory | ternal Memory |         |        |           |        |                     |  |  |
|-----------------|---------------|---------|--------|-----------|--------|---------------------|--|--|
| 📌 Home          | LevelUp       | 🗐 Multi | Editor | RewFolder | e Back | Next                |  |  |
| Alarms          |               |         |        |           | 2024-0 | 3-20 16:56:22   drw |  |  |
| Android         |               |         |        |           | 2024-0 | 3-20 16:56:17   drw |  |  |
| Audiobooks      |               |         |        |           | 2024-0 | 3-20 16:56:23   drw |  |  |
|                 |               |         |        |           | 2024-0 | 3-20 16:56:23   drw |  |  |
| Documents       |               |         |        |           | 2024-0 | 3-20 16:56:23   drw |  |  |
| Download        |               |         |        |           | 2024-0 | 3-20 16:56:22   drw |  |  |
| MagicPlayer     |               |         |        |           | 2024-0 | 3-28 18:19:15   drw |  |  |
| Movies          |               |         |        |           | 2024-0 | 3-20 16:56:23   drw |  |  |
| -               |               |         |        |           |        |                     |  |  |

Cliquez sur [Éditer] après la boîte de dialogue contextuelle, cliquez sur [Déplacer], puis déplacez le fichier sélectionné à l'emplacement désiré. Vous pouvez également copier, supprimer, coller, renommer, etc. le fichier en cliquant sur [Éditer].

| Int | internal Memory |         |  |                   |             |      |      |  |
|-----|-----------------|---------|--|-------------------|-------------|------|------|--|
|     | 😭 Home          | LevelUp |  |                   | R NewFolder | Back | Next |  |
| l   | Alarms          |         |  |                   |             |      |      |  |
| l   | Android         |         |  | Сору              |             |      |      |  |
| ł   | Audiobooks      |         |  | Delete            |             |      |      |  |
| ł   | Addiobooks      |         |  | Move              |             |      |      |  |
| l   | DCIM            |         |  | Rename            |             |      |      |  |
| I   | Documents       |         |  | Send              |             |      |      |  |
| l   | Download        |         |  | Create<br>shotcut |             |      |      |  |
| l   | MagicPlayer     |         |  |                   |             |      |      |  |
| l   | Movies          |         |  |                   |             |      |      |  |
|     |                 |         |  |                   |             |      |      |  |

# **MENU MULTIMÉDIA**

## 3.2 Vidéo

Vous pouvez jouer la vidéo à partir de la mémoire interne ou d'un fichier USB. Sélectionnez la vidéo spécifique et cliquez dessus ou appuyez sur le bouton **OK** de la télécommande.

| 11:38 AM 🗈                                                                                                    | 11:38 AM 回上上中             |                   |                                                              |      |  |  |
|----------------------------------------------------------------------------------------------------|---------------------------|-------------------|--------------------------------------------------------------|------|--|--|
| D Vie                                                                                                    | Video                     |                   |                                                              |      |  |  |
| -                                                                                                    | video2.mov                |                   |                                                              |      |  |  |
| and the second second s | 00:00/01:38               | video/quicktime   | /storage/3A14-35A8/video2.mov                                | 73 M |  |  |
| -                                                                                                    | AdobeStock_933063673_Vide | eo_HD_Preview.mov |                                                              |      |  |  |
|                                                                                                    | 00:00/00:10               | video/quicktime   | /storage/3A14-35A8/AdobeStock_933063673_Video_HD_Preview.mov | 10 M |  |  |
| 20                                                                                                    | Comp 1_1.mov              |                   |                                                              |      |  |  |
|                                                                                                    | 00:00/00:30               | video/quicktime   | /storage/3A14-35A8/Comp 1_1.mov                              | 1 M  |  |  |
| 5                                                                                                    | 22222.mov                 |                   |                                                              |      |  |  |
|                                                                                                    | 00:00/00:30               | video/quicktime   | /storage/3A14-35A8/22222.mov                                 | 36 M |  |  |
|                                                                                                    |                           | ιψ.               |                                                              |      |  |  |

Pendant la lecture de la vidéo, appuyez sur le bouton **en bas de l'écran pour accéder à d'autres** paramètres de la vidéo.

| Selection                                      |
|------------------------------------------------|
| Play mode                                      |
| External,embedded subtitles priority selection |
| Embedded Subtitle Select                       |
| Audio Track Select                             |
| Help                                           |
| Return                                         |

| Élément                  | Fonction                                                                                                    |
|--------------------------|----------------------------------------------------------------------------------------------------|
| Mode de lecture          | Sélectionnez le mode de lecture de la vidéo comme jouer la vidéo une fois, répéter la vidéo ou répéter toutes les vidéos dans le fichier. |
| Sélection de la priorité | Aucune fonction                                                                                                    |
| des sous-titres          |                                                                                                    |
| externes ou intégrés     |                                                                                                    |
| Sélection des sous-      | Aucune fonction                                                                                                    |
| titres intégrés          |                                                                                                    |
| Sélection de la piste    | Aucune fonction                                                                                                    |
| audio                    |                                                                                                    |
| Aide                     | Plus d'informations sur le bouton de fonction en bas de l'écran.                                                                          |
| Retour                   | Ferme les réglages.                                                                                                    |

Lorsque vous ouvrez [Aide], vous trouverez plus d'informations sur chaque fonction des boutons en bas de l'écran.

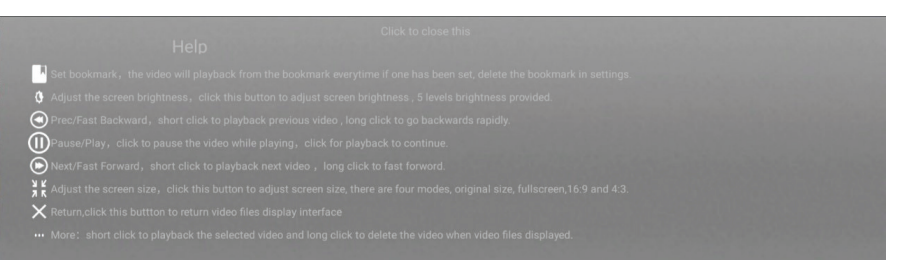

# MENU MULTIMÉDIA

## 3.3 Zone d'applis partenaires

Vous pouvez télécharger et installer le CMS de nos partenaires logiciels à partir de la zone d'applis partenaires. Lorsque vous accédez à la zone d'applis partenaires, vous pouvez trouver un choix de plusieurs CMS. Sélectionnez un et installez-le sur l'appareil. Vous pouvez alors commencer à gérer votre contenu avec le logiciel CMS fonctionnel.

| 11:37 AM  ± ± ♥<br>Partner App Zone |           |              |             |              |          | ₹+ |
|-------------------------------------|-----------|--------------|-------------|--------------|----------|----|
|                                     |           |              |             |              |          |    |
| WAAPITI                             | Þ         | <b>(</b>     | NC/#SIGNAGE | Able<br>Sign | novision |    |
| Waapiti                             | OptiSigns | Lookr        | NowSignage  | Ablesign     | Novisign | 1  |
|                                     |           |              |             |              |          |    |
|                                     |           | <b>*</b> ) ◄ | • •         |              |          |    |

## 3.4 Désinstallation et installation d'un logiciel

#### 3.4.1 Désinstallation

Appuyez longuement sur l'icône du programme avec le bouton gauche de la souris, puis déposez sur [désinstaller] pour désinstaller l'application.

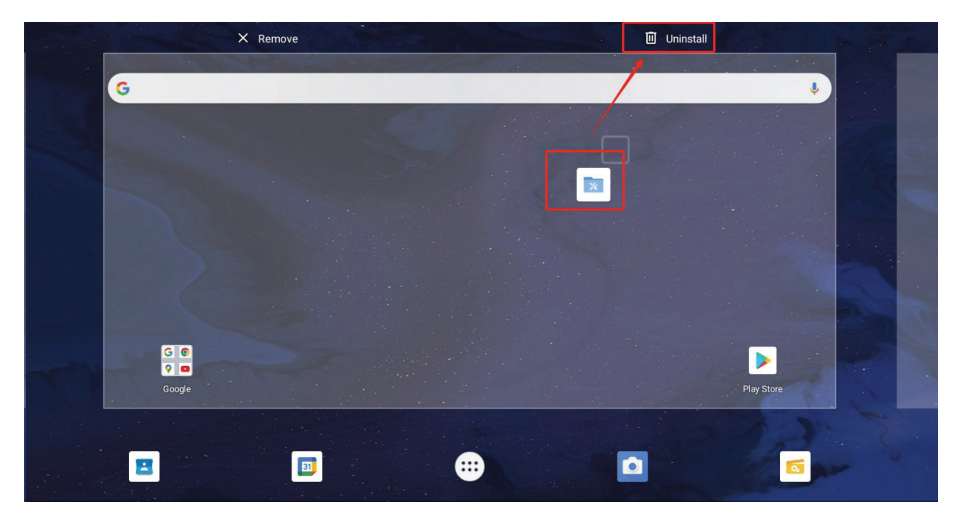

#### 3.4.2 Installation

Cliquez sur [Explorer \overline 👩 ], sélectionnez le fichier avec l'extension APK à installer.

| USB |                                                                             |                |                       |        |          |                   |                      |
|-----|-----------------------------------------------------------------------------|----------------|-----------------------|--------|----------|-------------------|----------------------|
| 1   | <b>百</b> 主页                                                                 | ▶ 上层           | 国多选                   | 区编辑    | ■ 新建文件 夹 | ■ 正个              | ■ 下个                 |
| õ   | 1 (3).apk                                                                   |                |                       |        |          | 1.42 M   2023-    | 03-24 10:25:32   -rw |
|     | AA084SA01_20080124_201209057390.pdf                                         |                |                       |        |          |                   | 03-02 15:06:22   -rw |
|     | B2BF1E2F4D7FF97D53AE0286B8AAFFFC(1) apk 128.68 M   2023-03-21 10.02:16   -w |                |                       |        |          |                   | 03-21 10:02:16   -rw |
| ò   | com.ss.android.                                                             | ugc.aweme_24   | 090 <sup>1</sup> .apk |        |          | 179.02 M   2023-  | 04-10 12:35:52   -rw |
| ð   | com.yida.dailynews.gl.apk 118.33 M   2023-04-04 11:27:08   -nv              |                |                       |        |          |                   | 04-04 11:27:08   -rw |
| 0   | DriverAssitant_v                                                            | /5.12.zip      |                       |        |          | 9.36 M   2022-    | 11-02 14:42:26   -rw |
| 0   | fastboot_adb_20                                                             | 022.zip        |                       |        |          | 65.83 M   2023-   | 01-31 14:27:38   -rw |
| 1   | G150XVN01.1_V                                                               | /er1.0_2015022 | 24_201508054771(      | 1).pdf |          | 1005.20 K   2023- | 03-02 15:46:06   -rw |

# **CHAPITRE 4 : PROCÉDURE DE MISE À JOUR USB**

### 4.1 Mise à jour du firmware

Étape 1 : Nommez le fichier de mise à jour « **update.zip** » et placez-le dans le répertoire racine de la clé USB.

(Remarque : le format de la clé USB doit être « FAT/FAT32 »)

|                                                                                                    | manage                                                                           | USB dikk(5.)                                                   |                 |                                                                                             |                                                       |
|----------------------------------------------------------------------------------------------------|----------------------------------------------------------------------------------|----------------------------------------------------------------|-----------------|---------------------------------------------------------------------------------------------|-------------------------------------------------------|
| shared                                                                                                    | Check drive tools                                                                |                                                                |                 |                                                                                             |                                                       |
| Mignion parts                                                                                                    | Lora brighten in big icon<br>iiii unation iii iiii iiii<br>iiii Tile iii content | tin nedi⊼icon =<br>iii Details<br>∓ S                          | Sort by         | Item chilickbak           ✓ file extension           ✓ Nidden items                         | hide one                                              |
| pane                                                                                                    | layout                                                                           |                                                                | Current steller | show/hide                                                                                   |                                                       |
| ← → •                                                                                                    | na computer > USB drive (E.) >                                                   |                                                                |                 |                                                                                             |                                                       |
|                                                                                                    |                                                                                  |                                                                |                 | MedPlotter date                                                                             | Sec.                                                  |
| 10.11                                                                                                    | name                                                                             |                                                                |                 |                                                                                             | туре                                                  |
| * Quick access                                                                                                    | update                                                                           | zip                                                            |                 | 2023/3/31 15:47                                                                             | WinRAR ZIF                                            |
| ☆Quick access                                                                                                    | update                                                                           | .zip<br>i HQ.mp4                                               |                 | 2023/3/31 15:47<br>2023/3/31 15:10                                                          | WinRAR ZIP<br>MP4 files                               |
| th Quick access                                                                                                    | Avolog<br>RKDevi                                                                 | .zip<br>i HQ.mp4<br>Fool_Release_v2.92                         |                 | 2023/3/31 15:47<br>2023/3/31 15:10<br>2022/11/2 14:42                                       | WinRAR ZIP<br>MP4 files<br>folder                     |
| tr Quick access                                                                                                    | Avolog<br>RKDevi<br>LOST.D                                                       | .zip<br>i HQ.mp4<br>fool_Release_v2.92<br>IR                   |                 | 2023/3/31 15:47<br>2023/3/31 15:10<br>2022/11/2 14:42<br>2023/3/31 10:33                    | WinRAR ZIP<br>MP4 files<br>folder<br>folder           |
| ☆Quick access<br>to access<br>to a | Avolog<br>RKDevi<br>LOST.D<br>DriverA                                            | .zip<br>i HQ.mp4<br>Fool_Release_v2.92<br>IR<br>sssitant_v5.12 |                 | 2023/3/31 15:47<br>2023/3/31 15:10<br>2022/11/2 14:42<br>2023/3/31 10:33<br>2022/11/30 9:35 | WinRAR ZIP<br>MP4 files<br>folder<br>folder<br>folder |

**Étape 2** : Branchez la clé USB sur l'appareil. Une fois la clé branchée, le système vous demandera si vous voulez continuer la mise à jour. Cliquez sur « **installer** », le système redémarrera automatiquement après la mise à jour, l'ensemble du processus de mise à jour prendra entre 2-4 minutes.

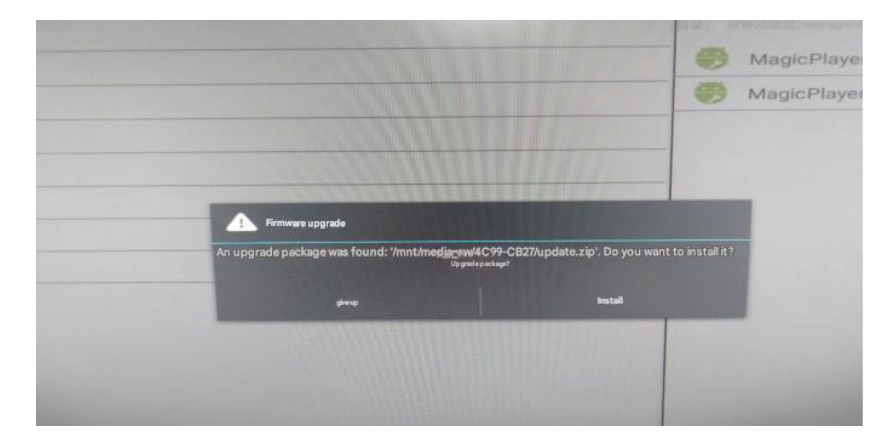

# **CHAPITRE 5 : ANNEXE**

### 5.1 Nettoyage

#### Avertissements à propos de l'utilisation du moniteur

- Ne pas mettre vos mains, votre visage ou des objets à proximité des trous de ventilation du moniteur. Le haut du moniteur est généralement très chaud à cause de la température élevée de l'air d'échappement qui sort des trous de ventilation. Des brûlures ou des blessures sont possibles si une des parties du corps est trop proche de ces trous. Poser un objet près du haut du moniteur peut également endommager l'objet, et le moniteur, à cause de la chaleur.
- Veillez à débrancher tous les câbles avant de déplacer le moniteur. Le déplacement du moniteur avec ses câbles branchés peut endommager les câbles et provoquer un incendie ou une électrocution.
- Débranchez le cordon d'alimentation de la prise murale par mesure de précaution avant d'effectuer tout type de nettoyage ou d'entretien.

#### Instructions de nettoyage du panneau frontal

- Le panneau de l'écran a été spécialement traité. Essuyez délicatement la surface en utilisant uniquement un chiffon de nettoyage ou un chiffon doux, non pelucheux.
- Si la surface devient sale, mouillez un chiffon doux, non pelucheux dans une solution de détergent doux. Essorez le chiffon pour enlever l'excès de liquide. Essuyez la surface de l'écran pour nettoyer la saleté. Puis utilisez un chiffon sec du même type pour l'essuyer.
- Ne pas rayer ou frapper la surface du panneau avec les doigts ou des objets durs de toute nature.
- N'utilisez pas de substances volatiles comme des sprays d'insertion, des solvants ou des diluants.

#### Instructions de nettoyage du boîtier

- Si le boîtier est sale, essuyez le boîtier avec un chiffon doux et sec.
- Si le boîtier est très sale, mouillez un chiffon non pelucheux dans une solution de détergent doux. Essorez le chiffon pour enlever autant d'eau que possible. Essuyez le boîtier. Utilisez un autre chiffon sec pour essuyer jusqu'à ce que la surface soit sèche.
- Ne laissez pas de l'eau ou du détergent entrer en contact avec la surface de l'écran. Si de l'eau ou de l'humidité pénètre dans l'appareil, cela peut causer des problèmes d'utilisation et poser des risques d'électrocutions.
- Ne pas rayer ou frapper le boîtier avec les doigts ou des objets durs de toute nature.
- N'utilisez pas de substances volatiles comme des sprays d'insertion, des solvants et des diluants pour nettoyer le boîtier.
- Ne placez pas d'objets en caoutchouc ou en PVC quels qu'ils soient près du boîtier pendant des périodes prolongées.

# ANNEXE

## 5.2 Dépannage

Suivez les solutions ci-dessous pour résoudre les problèmes fréquents et contactez-nous si votre problème persiste.

| Problème                  | Cause possible                                                                                                    | Résolution                                                                                                    |
|---------------------------|----------------------------------------------------------------------------------------------------|----------------------------------------------------------------------------------------------------|
| Image saccadée ou ondulée | <ul> <li>Un appareil électrique cause<br/>des interférences avec les<br/>signaux vidéo.</li> </ul>                            | <ul> <li>Éteignez l'appareil électrique ou<br/>éloignez le moniteur.</li> </ul>                                                                                                    |
| Différence de couleur     | <ul> <li>Saturation chromatique<br/>incorrecte.</li> <li>Valeurs RVB ou température de<br/>la couleur incorrectes.</li> </ul> | <ul> <li>Vérifiez la saturation chromatique.</li> <li>Ajustez les valeurs RVB ou<br/>réinitialisez la température de la<br/>couleur.</li> <li>Restaurez les réglages par défaut.</li> </ul> |
| Distorsion de l'image     | Rapport d'aspect incorrect.                                                                                                   | Réinitialisez le rapport d'aspect.                                                                                                    |

# **CHAPITRE 6 : SPÉCIFICATIONS**

## 6.1 Spécifications de l'écran

|                    |                                         | PB3701A                                                                                                    |  |  |
|--------------------|-----------------------------------------|----------------------------------------------------------------------------------------------------|--|--|
| Panneau            | Type d'écran                            | TFT LCD à rétroéclairage LED (technologie IPS)                                                                     |  |  |
|                    | Taille de l'écran                       | 37"                                                                                                    |  |  |
|                    | Résolution max.                         | 1920 x 540                                                                                                    |  |  |
|                    | Pas de pixels                           | 0,469 mm                                                                                                    |  |  |
|                    | Luminosité                              | 700 cd/m <sup>2</sup>                                                                                              |  |  |
|                    | Rapport de contraste                    | 1000:1                                                                                                    |  |  |
|                    | Angle de vue (H/V)                      | 178°/178°                                                                                                    |  |  |
|                    | Couleurs d'affichage                    | 16,7M                                                                                                    |  |  |
|                    | Temps de réponse                        | 5 ms                                                                                                    |  |  |
|                    | Traitement de surface                   | Traitement antireflet (Haze 25%), revêtement dur 3H                                                                |  |  |
| Fréquence (H/V)    | Fréq. H                                 | 30 kHz - 81 kHz                                                                                                    |  |  |
|                    | Fréq. V                                 | 56 Hz - 76 Hz                                                                                                    |  |  |
| Sortie             | HDMI                                    | x 1                                                                                                    |  |  |
| Contrôle externe   | LAN                                     | RJ45 x 1                                                                                                    |  |  |
|                    | Entrée IR                               | Prise téléphone 3,5mm                                                                                              |  |  |
| Sans fil           | Wi-Fi/Bluetooth                         | 2.4G Wi-Fi 802.11b/g/n, BT 4.2                                                                                     |  |  |
| Lecteur intégré    | Système d'exploitation                  | Android 11                                                                                                    |  |  |
|                    | Processeur                              | RK3566                                                                                                    |  |  |
|                    | Mémoire                                 | 2G                                                                                                    |  |  |
|                    | USB                                     | 32G                                                                                                    |  |  |
| Autre connectivité | USB                                     | <ul><li>2.0 x 1 (Service port)</li><li>2.0 x 1 (Lecture multimédia)</li><li>3.0 x 1 (Lecture multimédia)</li></ul> |  |  |
|                    | Emplacement pour carte<br>Micro SD      | Oui                                                                                                    |  |  |
|                    | Sortie ligne                            | Port audio stéréo (3,5 mm)                                                                                         |  |  |
|                    | Haut-parleurs internes                  | 5W x 2                                                                                                    |  |  |
| Alimentation       | Alimentation                            | Interne                                                                                                    |  |  |
|                    | Besoins énergétiques                    | 100-240V CA, 50/60 Hz                                                                                              |  |  |
|                    | Mode Marche                             | 35W (allumé)                                                                                                    |  |  |
|                    | Mode Veille                             | < 0,5W                                                                                                    |  |  |
|                    | Mode Éteint                             | OW                                                                                                    |  |  |
| Conditions de      | Température                             | 0°C-40°C (32°F-104°F)                                                                                              |  |  |
| fonctionnement     | Humidité                                | 10%-90% (sans condensation)                                                                                        |  |  |
| Conditions de      | Température                             | -20°C-60°C (-4°F-140°F)                                                                                            |  |  |
| stockage           | Humidité                                | 5%-95% (sans condensation)                                                                                         |  |  |
| Montage            | VESA FPMPMI                             | Oui (400 x 200 & 200 x200 mm )                                                                                     |  |  |
|                    | Largeur du cadre                        | 11,9 mm (Haut/Bas)<br>5,6 mm (Gauche/Droite)                                                                       |  |  |
| Dimensions         | Dimensions sans le socle<br>(L x H x P) | 914,9 x 280,9 x 48,8 mm (36,0" x 11,0" x 1,9")                                                                     |  |  |
|                    | Emballage (L x H x D)                   | 1000,0 x 380,0 x 115,0 mm (39,3" x 14,9" x 4,5")                                                                   |  |  |
| Poids              | Produit sans le socle                   | 7,2 kg (15,9 lb)                                                                                                   |  |  |
|                    | Emballage                               | 9,6 kg (21,2 lb)                                                                                                   |  |  |

#### Remarque :

• Toutes les spécifications sont sujettes à modification sans préavis.

# **SPÉCIFICATIONS**

# 6.2 Dimensions de l'écran

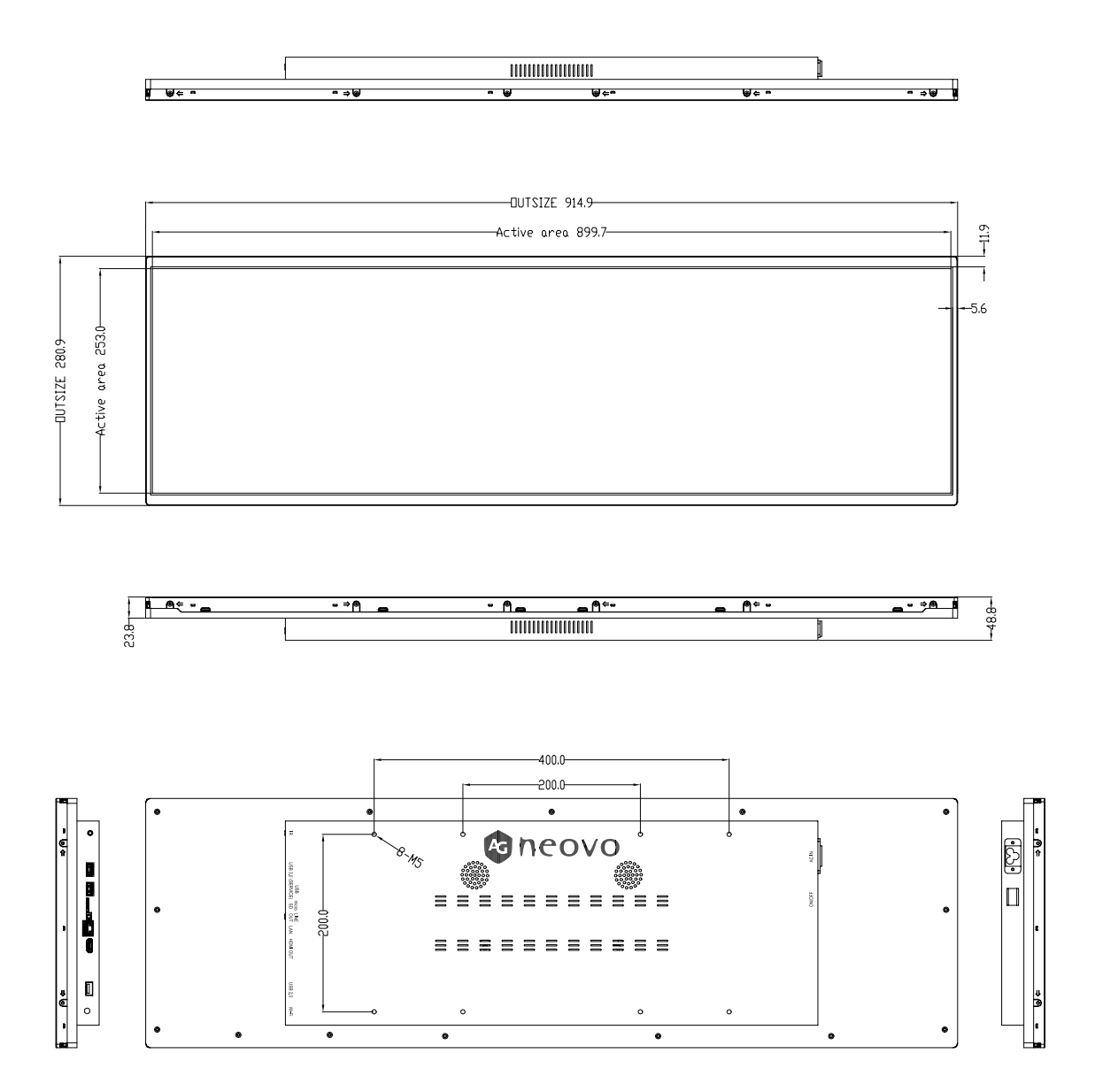

#### AG Neovo

Company Address: 5F-1, No. 3-1, Park Street, Nangang District, Taipei, 11503, Taiwan.

Copyright © 2025 AG Neovo. All rights reserved. PB3701A Eprel registration number: 2278811